| MAC 阻擋服務                                                                                                    |                                                                                                    |            |  |  |  |
|----------------------------------------------------------------------------------------------------|----------------------------------------------------------------------------------------------------|------------|--|--|--|
| 步驟一:請點選 L2 Addre                                                                                                    | ess $\rightarrow$ Management $\rightarrow$ Add                                                                                                    |            |  |  |  |
| 🕘 WebManaged Switch - Microsoft I                                                                                                    | Internet Explorer                                                                                                    |            |  |  |  |
| 檔案(F) 編輯(E) 檢視(Y) 我的最                                                                                                    | 愛(A) 工具(I) 説明(H)                                                                                                    | -          |  |  |  |
| 3 上一頁 • 🕥 • 💌 💈                                                                                                    | Coogle 網路論壇 ☑ 3 搜尋 · · · 》 《 · ○ 登入 ·                                                                                                    | <b>~</b>   |  |  |  |
| 網址① 🎻 http://192.168.1.1/                                                                                                    | ☑ ➡ 移至 連結 ※ 繁簡轉換 ●                                                                                                    | <b>答 简</b> |  |  |  |
| ZyXEL                                                                                                    | IG         IO           100         100           100         100           Full         100           ES-1528         01 02 03 04 05 06 07 08 09 10 11 12 13 14 15 16 17 18 19 20 21 22 23 24 25 2 | 6 27 28    |  |  |  |
| ES-1528                                                                                                    | L2 Address Management                                                                                                    | 2          |  |  |  |
| Statistics  Statistics  Stat | Address MAC: 00-00-00-00-0 VID: 1 Lookup                                                                                                    |            |  |  |  |
| Rate     CL2 Address     Management     Bisplay     Cable Diagnostic                                                                                                    | Item Source MAC VID Port Delete                                                                                                    |            |  |  |  |
| ど 完成                                                                                                    | 2 網際網路                                                                                                    |            |  |  |  |

步驟二:請輸入要允許通過的 MAC 位址以及 VLAN ID 和對應的 Port NUM, 然後點選 Add Address 新增

| Add Static L2 A                            | ddress Help       |
|--------------------------------------------|-------------------|
| Static MAC Address:<br>(XX-XX-XX-XX-XX-XX) | 00-00-E8-00-11-BF |
| VLAN ID                                    | . 1               |
| Port NUM                                   | 23 🔽              |
| Add /                                      | Address           |

Help

新增完成後會出現在 Static Address 列表中:

L2 Address Management

|                 |      | -                |      |   |        |
|-----------------|------|------------------|------|---|--------|
| Address Lookup: | MAC: | 00-00-00-00-00-0 | VID: | 1 | Lookup |

| Static | Address: | <u>ADD</u> |
|--------|----------|------------|
|        |          |            |

| ltem | Source MAC        | VID | Port | Delete |
|------|-------------------|-----|------|--------|
| 1    | 00-00-E8-00-11-BF | 1   | 23   | DELETE |

\* 請重複步驟一、二,將您所要放行的 MAC 位址做相對應的設定

| 步驟三    | :請點選           | <b>Dynamic ARP</b> $\rightarrow$ Settings |  |
|--------|----------------|-------------------------------------------|--|
| 🥙 WebM | lanaged Switel | h - Microsoft Internet Explorer           |  |

| WebManaged Switch - Microsoft              | : Internet Explorer                                                                                                    |
|--------------------------------------------|----------------------------------------------------------------------------------------------------|
| 檔案(F) 編輯(E) 檢視(Y) 我的重                      | 發(A) 工具(I) 說明(H) 🥂 🥂                                                                                                    |
| 🔇 上一頁 🔹 🛞 🖌 🛋 💈                            | Coogle 網路論壇 ☑ \$ 搜尋 · ↓ >> 《 · ○ 登入 · ● 登入 ·                                                                                                    |
| 網址① 🙋 http://192.168.1.1/                  | ▼ → 移至 連結 ※ 繁簡轉換 繁 简                                                                                                    |
| ZyXEL                                      | Tyxel         16           100         100           Full         100           Link         01 02 03 04 05 06 07 08 09 10 11 12 13 14 15 16 17 18 19 20 21 22 23 24 25 26 27 28 |
|                                            | Dynamic ARP                                                                                                    |
| Cable Diagnostic                           | Enable Dynamic ARP                                                                                                    |
| Auto Dos<br>Auto VolP                      | Aging Time : 0 hours                                                                                                    |
| Demon-Lite                                 | Trusted ports Click the checkbox under each port to assign trusted ports.                                                                                                    |
| Dynamic ARP                                | 01 02 03 04 05 06 07 08 09 10 11 12 13 14 15 16                                                                                                    |
| ARP Entries                                |                                                                                                    |
| ☐ Eogott<br>② 完成                           |                                                                                                    |
| <b>半廊町</b> ・圭佐昭N下法4                        | ました。                                                                                                    |
| <b>少除四</b> ・神仏照以下孤住<br>1 誌句選 <b>Fnabla</b> | 記文上 ·<br>Dynomic A DD                                                                                                    |
| 1. 語勾選 Ellable」<br>2 請將 Un Link Po         | nt 設定色 Trusted Ports (芋右甘他不須別營的 Port,                                                                                                    |
| 2                                          | rusted Ports                                                                                                    |
| 3                                          | amic ARP for VI AN 的 VI AN ID 節圈,加:VI AN 1                                                                                                    |
| Dynamic ARP                                |                                                                                                    |
| Enable Dynamic ARP                         | 主收 UnLink Dont 机中                                                                                                    |
|                                            | 語府 <b>UpLink Port</b> 設定<br>為 <b>Trusted Ports</b>                                                                                                    |
| Aging Time : 0 hours                       |                                                                                                    |
| Trusted ports Click the checkbox und       | ler each port to assign trusted ports.                                                                                                    |
| 01 02 03 04 05 06 07 08                    | 09 10 11 12 13 14 15 16 17 18 19 20 21 22 24 25 26                                                                                                    |
|                                            |                                                                                                    |
| Enable Dynamic ARP for VLAN from           | 1 🔽 to 1 🔽                                                                                                    |
| Disable Dyamic ARP for VLAN from           | to 🔽                                                                                                    |
| Current Enabled VLAN                       |                                                                                                    |
|                                            |                                                                                                    |
|                                            |                                                                                                    |

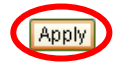

新增成功將會出現在 Current Enabled VLAN 的列表中:

1

| Dynamic ARP                              |                          | Help           |             |          |
|------------------------------------------|--------------------------|----------------|-------------|----------|
| 🗹 Enable Dynamic ARP                     |                          |                |             |          |
| Aging Time : 0 hours                     |                          |                |             |          |
| Trusted ports Click the checkbox under e | each port to assign trus | ted ports.     |             |          |
| 01 02 03 04 05 06 07 08 09               | 10 11 12 13 14           | 15 16 17 18 19 | 20 21 22 23 | 24 25 26 |
| 27 28                                    |                          |                |             |          |
|                                          |                          |                |             |          |
|                                          |                          |                |             |          |
|                                          |                          |                |             |          |
| Enable Dynamic ARP for VLAN from         | to 🔽                     |                |             |          |
|                                          |                          |                |             |          |
| Disable Dyamic ARP for VLAN from         | to 🔽                     |                |             |          |
|                                          |                          |                |             |          |
| Current Enabled VLAN                     |                          |                |             | -        |
| 1                                        |                          |                |             |          |
|                                          |                          |                |             |          |
|                                          |                          |                |             |          |
|                                          | Apply                    |                |             |          |